<にっしん>事業者向けインターネットバンキング

電子証明書再発行後の操作編

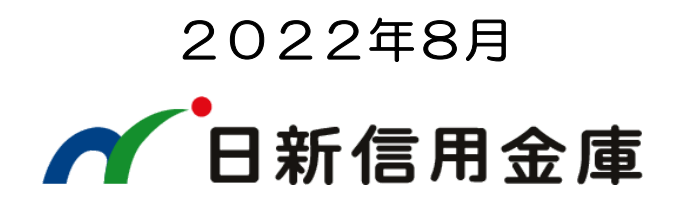

# 管理者の電子証明書を再取得する

- 1. お取引店へ「電子証明書の失効兼再発行依頼書」をご提出ください。
- 2. お取引店から電子証明書が再発行できた旨の連絡をいたします。
- 3. 次の画面案内に従って、管理者の電子証明書を再取得してください。

管理者の電子証明書を取得するためには、次の3つの番号が必要になります。

- 契約者 ID(利用者番号) ・・・ お客様カードに記載の11桁の番号
- ご契約先暗証番号 ・・・・・・ 開通確認時にお客様が設定された番号
- ご契約先確認暗証番号・・・・・・開通確認時にお客様が設定された番号

#### 管理者の電子証明書を取得する ※ Windows10 Microsoft Edgeの場合

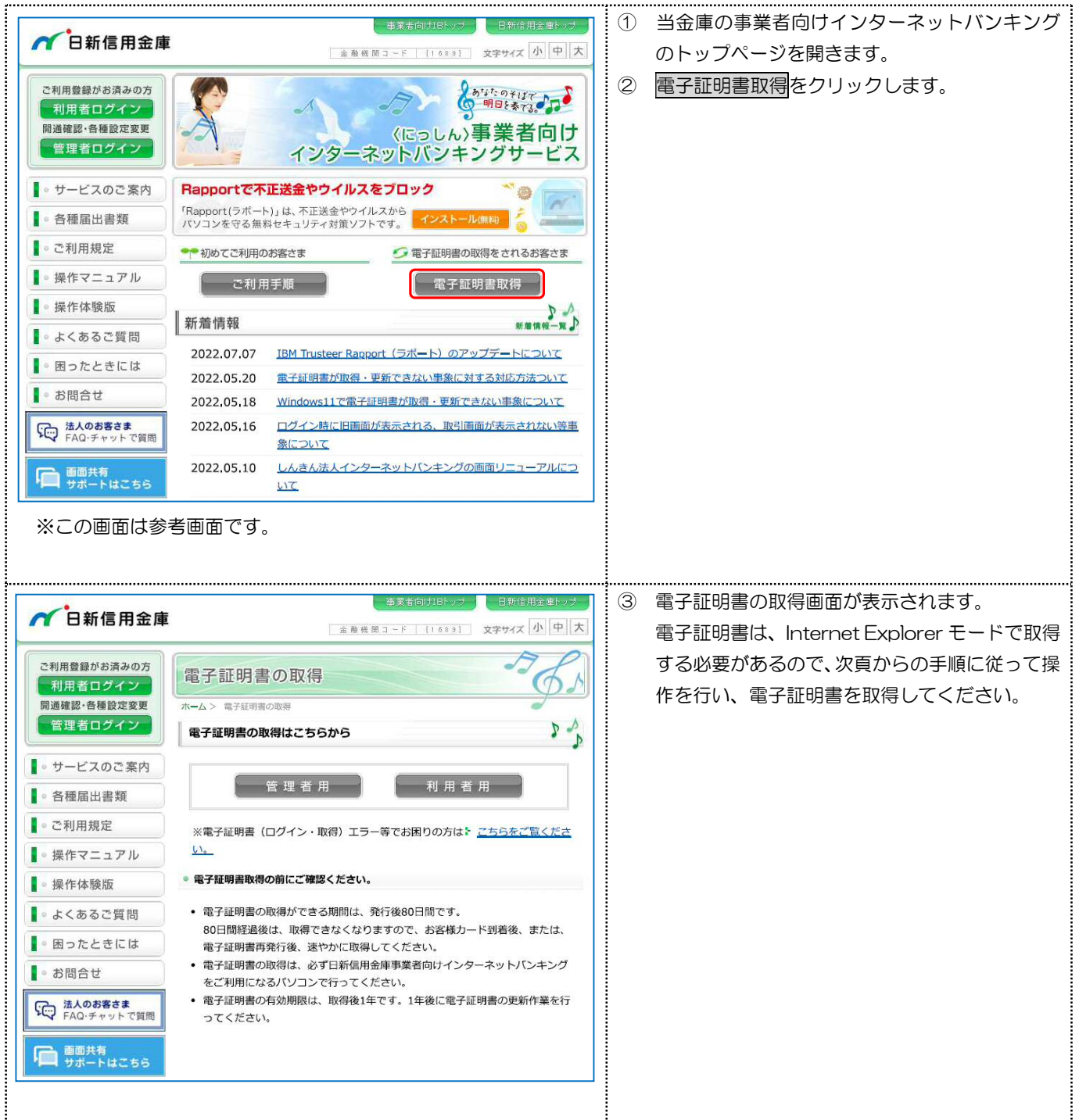

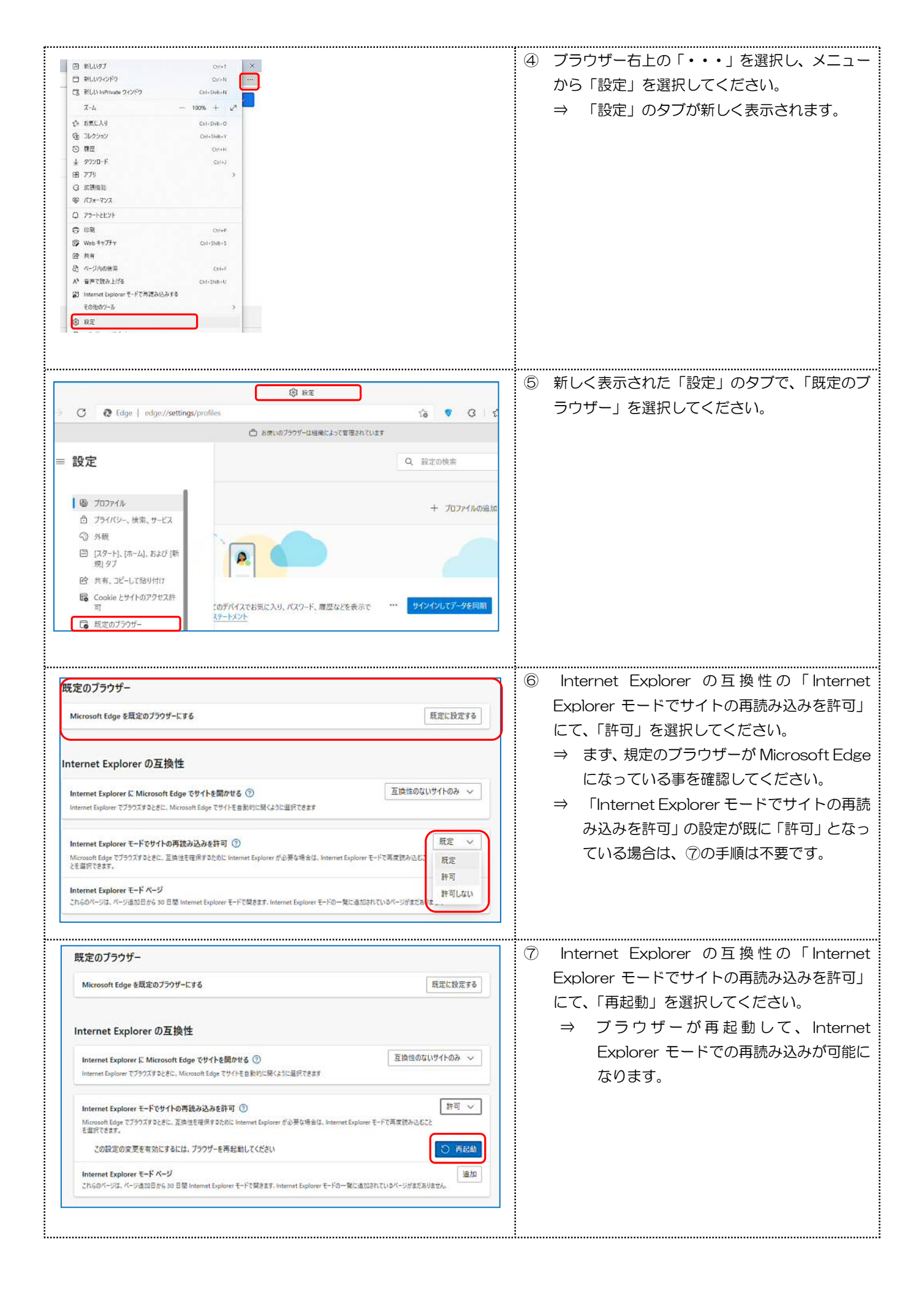

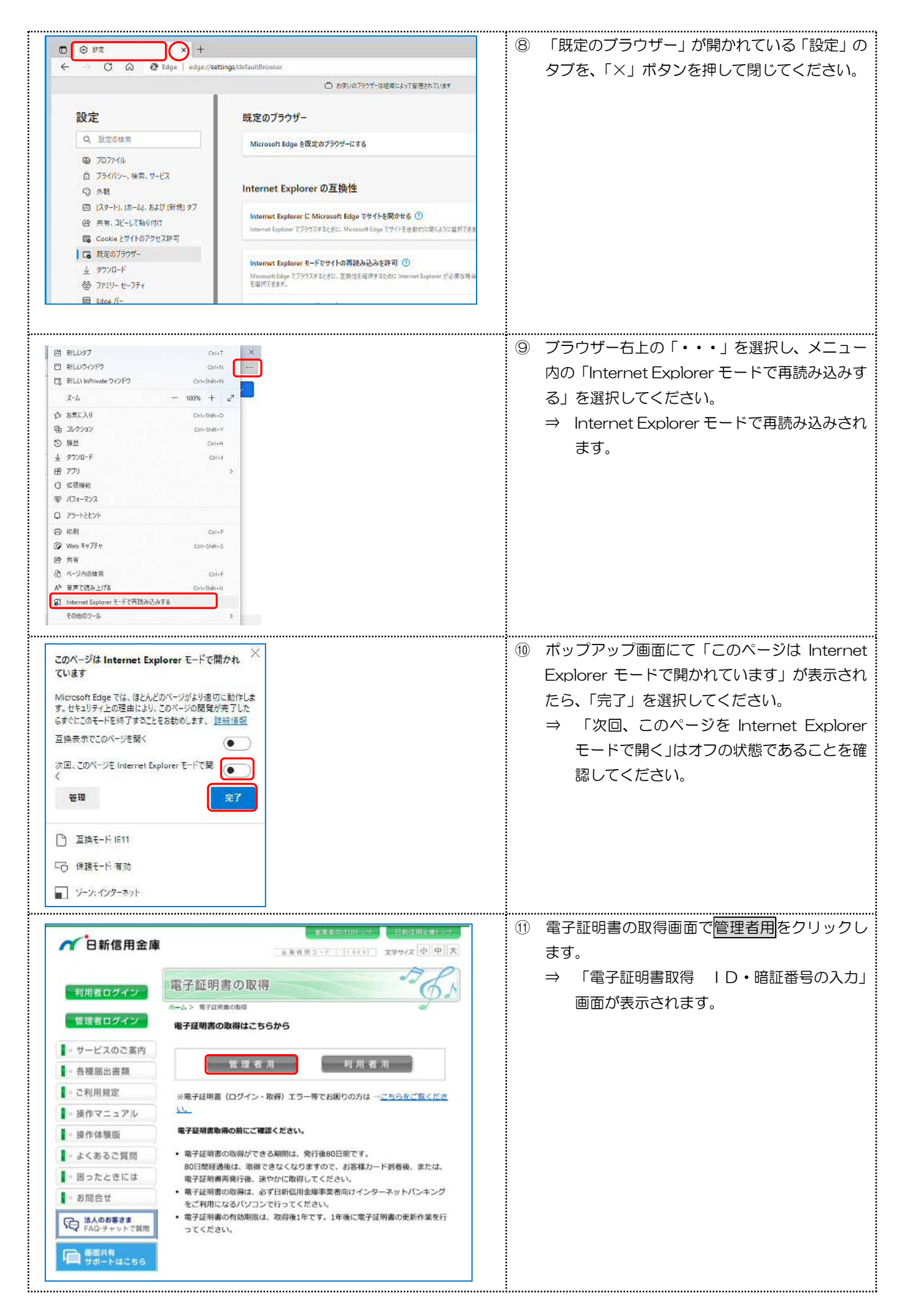

| 電子証明書取得 ID・暗証番号の入力 ② ● 年近明帝の歌僚方法はごちろ ③ インターネットバン・オングをご利用になるバジコンで電子証明書を取得してください、 新時第1D(利用家務時) (※1) ジントウェアキーボード入力 [III] ● 1 新聞時の一件にご確認でいたは ID でF. ● 1 新聞時の一件にご確認でいたは ID でF. ● 1 新聞時の一件にご確認でいたは ID でF. ● 2 新聞時間の ログインに映画 Totalian PT で. ● 2 新聞時間の ログインに映画 Totalian PT で.                                                                                                    | <ul> <li>② 契約者ID(利用者番号) / ご契約先暗証番号<br/>を入力し、次へを選択してください。</li> <li>⇒ 「電子証明書取得 暗証番号の入力」画面が<br/>表示されます。</li> <li>※ ソフトウェアキーボードを使用する場合は、</li> <li>&gt; ソフトウェアキーボードを使用する場合は、</li> <li>&gt; ソフトウェアキーボードを使用する場合は、</li> </ul> |
|----------------------------------------------------------------------------------------------------|----------------------------------------------------------------------------------------------------|
| しんさん電子証明書記証局<br>電子証明書取得<br>● 電子証明書取得<br>● 電子証明書の乃力 <sup>②</sup><br>② 電子証明書の時頃方法はござう<br>ご年期現天確認明監督対<br>(1:1)<br>(1:1)<br>(1:1)<br>(1:1)<br>(1:1)                                                                                                    | <ul> <li>① <u>ご契約先確認暗証番号</u>を入力し、</li> <li><u>電子証明書取得</u>を選択してください。</li> <li>⇒ 「Webアクセスの確認」画面が表示されます。</li> </ul>                                                                                                    |
| Web アクセスの確認         X           C0 Web サイトはユーザーの代わりにデジタル証明書の操作を変行します。<br>https://www03Jbtestshinkin-lbjp/sscn/cgi-bin/sophialite.exe<br>ユーザーの代わりにデジタル証明書を操作できるのは、既知の Web サイトだ<br>けた制限する必要があります。<br>この操作を許可しますか?           はい(*)         しい文(*)                                                                                                    | <ul> <li>① 「Webアクセスの確認」画面のはい(Y)を選択してください。</li> <li>⇒ 「新しいRSA交換キーを作成します」画面が表示されます。</li> <li>③ 「新しいRSA交換キーを作成します」画面のの</li> </ul>                                                                                        |
| 新しい RSA 交換キーを作成します ×<br>アプリケーションは保護されたアイテムを作成しています。<br>CryptoAPI 秘密キー<br>セキュリティレベル・中 セキュリティレベルの設定(S)<br>OK キャンセル 詳細(D)                                                                                                    | <ul> <li>○K</li> <li>を選択してください。</li> <li>⇒ 処理の途中で、「電子証明書発行処理中」画<br/>面が表示される場合があります。</li> <li>しんきん電子証明書税証局</li> <li>電子証明書発行中</li> <li>といる電明書数配局</li> <li>単子証明書数行中</li> <li>といる電明書数でに、</li> <li>ションの通知書類に、</li> </ul>   |
| Web アクセスの確認         ×                                                                                                    | <ul> <li>(i) 「Webアクセスの確認」画面のはい(Y)を選択してください。</li> <li>⇒ 「電子証明書 取得完了」画面が表示されます。</li> </ul>                                                                                                    |
| しんさん電子証明書記証局<br>の名子正明書 取得完了<br>Setter (1950-1955) (1950-1955) (1950- | <ol> <li>「電子証明書 取得完了」画面が表示されれば、<br/>電子証明書の取得は完了です。</li> <li>第行された電子証明書の内容を確認します。</li> <li>※「電子証明書情報」のCommon Nam<br/>eが「契約者   D(利用者番号)」+当金庫の<br/>「金融機関コード(1689)」になっているこ<br/>とを確認します。</li> </ol>                        |

利用者の電子証明書について、再発行が必要な場合は、次のページからの操作を行ってください。

# 利用者の電子証明書再発行を行う

利用者の電子証明書を再発行する場合は、次の画面案内に従って操作してください。

### 1. 管理者でシステムにログインする

|                                                                                   |                                                       | 7 | ① 当全庫の東業老向けインターマットバンキン                                                          |
|-----------------------------------------------------------------------------------|-------------------------------------------------------|---|---------------------------------------------------------------------------------|
| 1 日新信用金庫                                                                          | ●非者(四)社目1-07 日初日日田と価ドップ<br>会務日前3-F [1489] 文字サイズ 小 中 大 |   | のトップページを開きます。                                                                   |
|                                                                                   | 管理者ログイン                                               |   | <ol> <li>管理者ログインをクリックします。</li> </ol>                                            |
| 利用者ログイン                                                                           | ホーム> 管理者ログイン                                          |   | ③ 電子証明書方式ログインをクリックします。                                                          |
| 管理者ログイン                                                                           | お取引はこちらから                                             |   |                                                                                 |
| ┃ - サービスのご案内                                                                      | ● 7 時前まちずり パノン                                        |   | ※ 電子証明書の選択画面が表示されない場合は、一度全て                                                     |
| - 各種届出書類                                                                          | 電子証明書方式ロジイン                                           |   | インターネット画面を閉じて、再度お試しください。                                                        |
| ■。ご利用規定                                                                           | ※電子証明書(ログイン・取得)エラー等でお困りの方は → <u>こちらをご覧く</u>           |   |                                                                                 |
| 【 - 操作マニュアル                                                                       | ださい。<br>※ブックマーク(お気に入り等)登録する場合はトップページを登録してくださ          |   |                                                                                 |
| ┃ - 操作体験版                                                                         | и,                                                    |   |                                                                                 |
| ■。よくあるご質問                                                                         | *2011                                                 |   |                                                                                 |
| ┃ 8 困ったときには                                                                       |                                                       |   |                                                                                 |
| - お問合せ                                                                            | 一國子証明書版權                                              |   |                                                                                 |
| 日本 法人のお客さま<br>FAQ・チャットで質問                                                         | はじめてご利用になられる方へ                                        |   |                                                                                 |
| □ ■面共有                                                                            |                                                       |   |                                                                                 |
| サポートはこちら                                                                          | 開通確認                                                  |   |                                                                                 |
|                                                                                   |                                                       | 1 |                                                                                 |
| ※この画面は参考                                                                          | <b>≶画面です。</b>                                         |   |                                                                                 |
|                                                                                   |                                                       |   |                                                                                 |
| 認証用の証明書の選択<br>サイト www14.ib.shinkin-ib.jp:<br>回 21689102472 16<br>Shinkin Internet | 443 では資格情報が必要です:<br>89<br>Banking Intermediate CA     |   | <ul> <li>         ・         ・         ・</li></ul>                               |
| 2022/6/24<br>21689102472 no<br>Shinkin Internet I<br>2022/6/22                    | te07 1689<br>Banking Intermediate CA                  |   | が表示されています。                                                                      |
| 21689102472 no<br>Shinkin Internet I<br>2022/6/22                                 | te06 1689<br>Banking Intermediate CA                  |   |                                                                                 |
| 21689102472 not                                                                   | tel21689 つ<br>のK キャンセル                                |   |                                                                                 |
| Windows tota-U.S.                                                                 | ~                                                     |   | ⑤ 資格情報のアクセス許可画面が表示されるので                                                         |
| Windows モギュリティ<br>姿故桂振がぶ更不                                                        | * *                                                   |   |                                                                                 |
| 東市時報が必要で                                                                          | 3                                                     |   | <ul> <li>□···········□</li> <li>□····································</li></ul> |
| このアプリが秘密キーにアクセ                                                                    | スすることを許可しますか?                                         |   |                                                                                 |
| キーの説明:CryptoAPI 秘                                                                 | 密キ-                                                   |   | 用者番号)」+「金融機関コード(1689)                                                           |
| 8                                                                                 |                                                       |   | が表示されています。                                                                      |
| <b>•</b> 0••                                                                      |                                                       |   | ⇒ 「ご契約先ログイン 暗証番号の入力」画i                                                          |
| 許可                                                                                | 許可しない                                                 |   | が表示されます。                                                                        |
|                                                                                   |                                                       |   |                                                                                 |
|                                                                                   |                                                       |   |                                                                                 |
|                                                                                   |                                                       |   |                                                                                 |

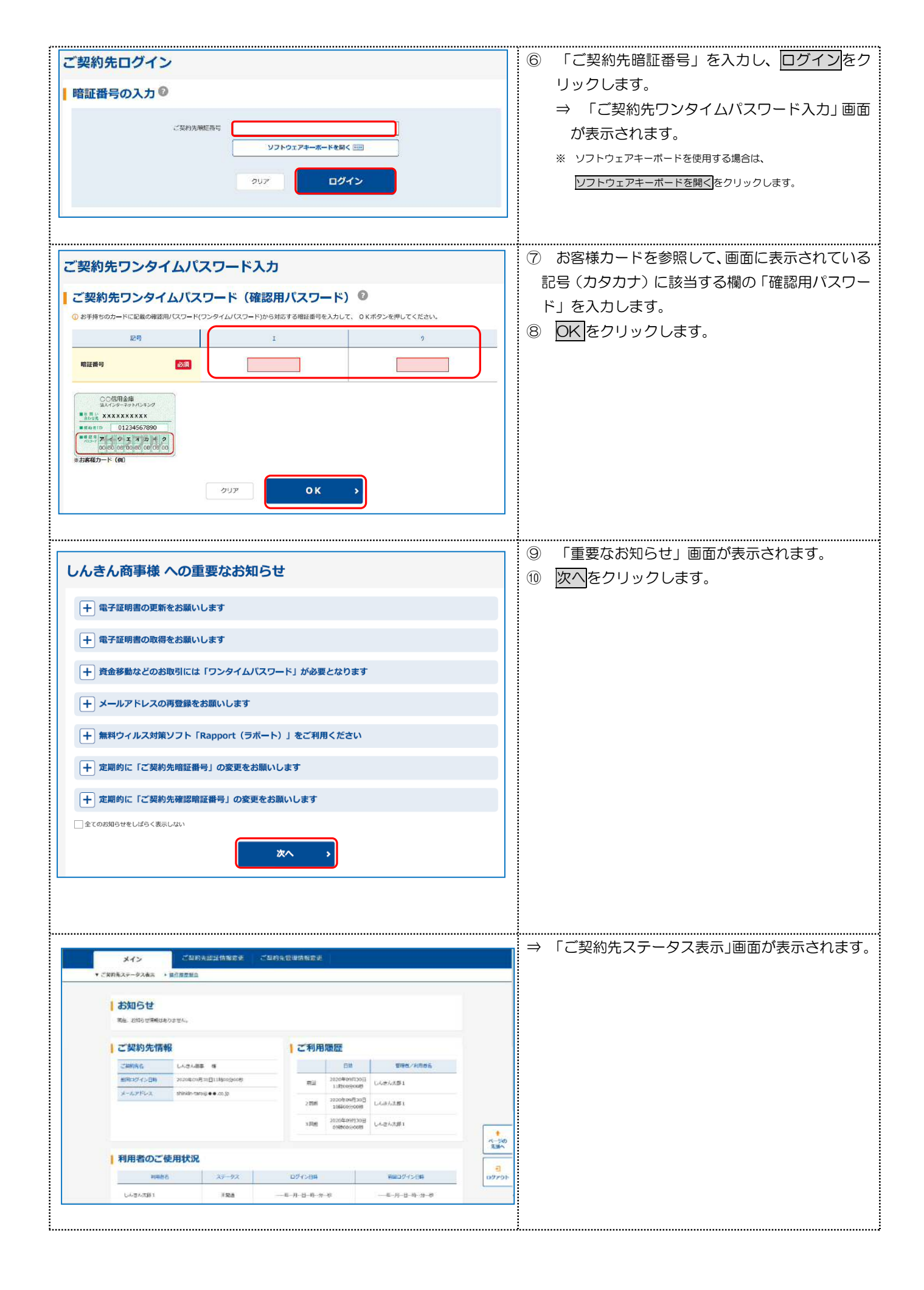

## 2. 利用者暗証番号の電子証明書を再発行する。

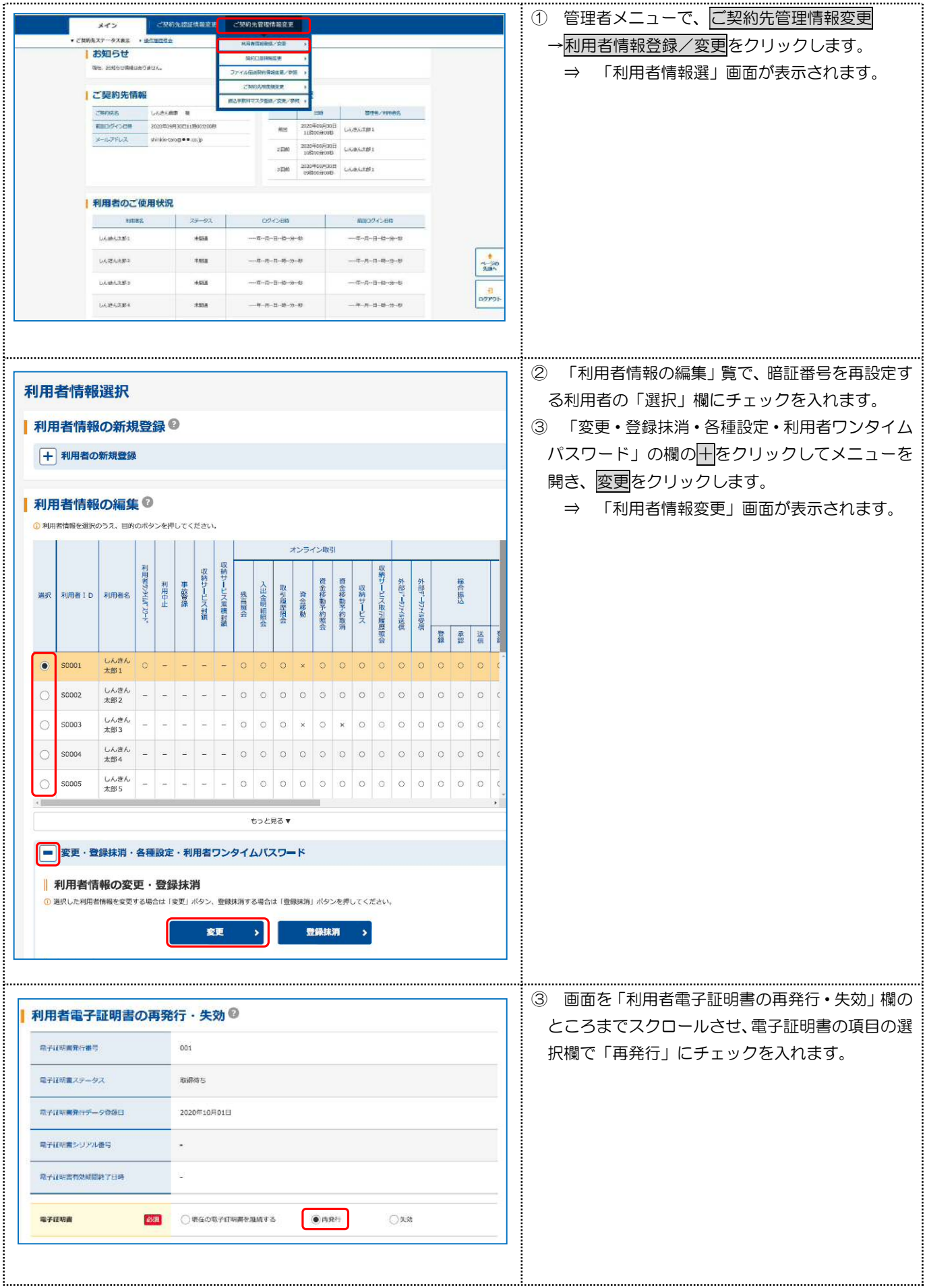

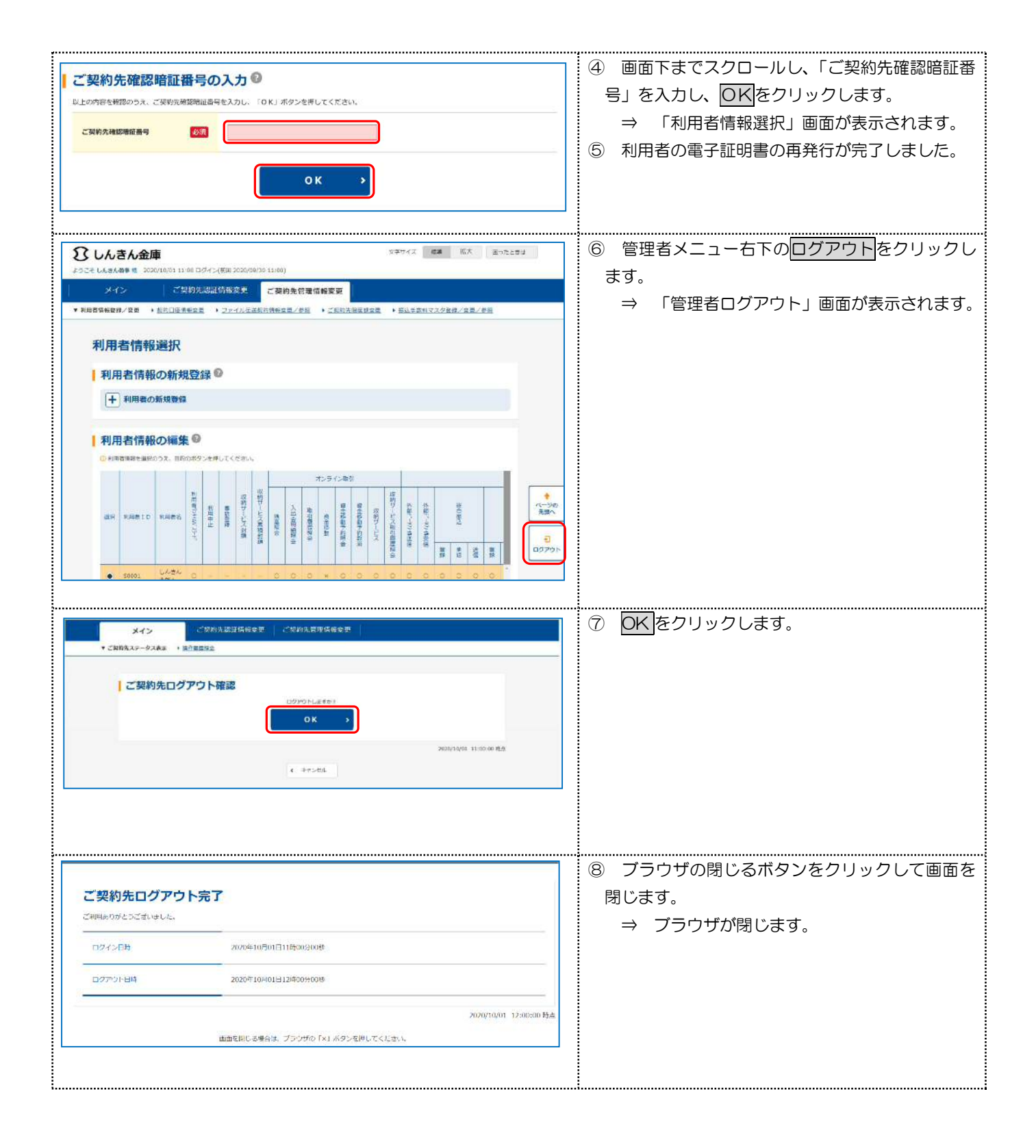

3. 利用者の電子証明書の再取得を行う。

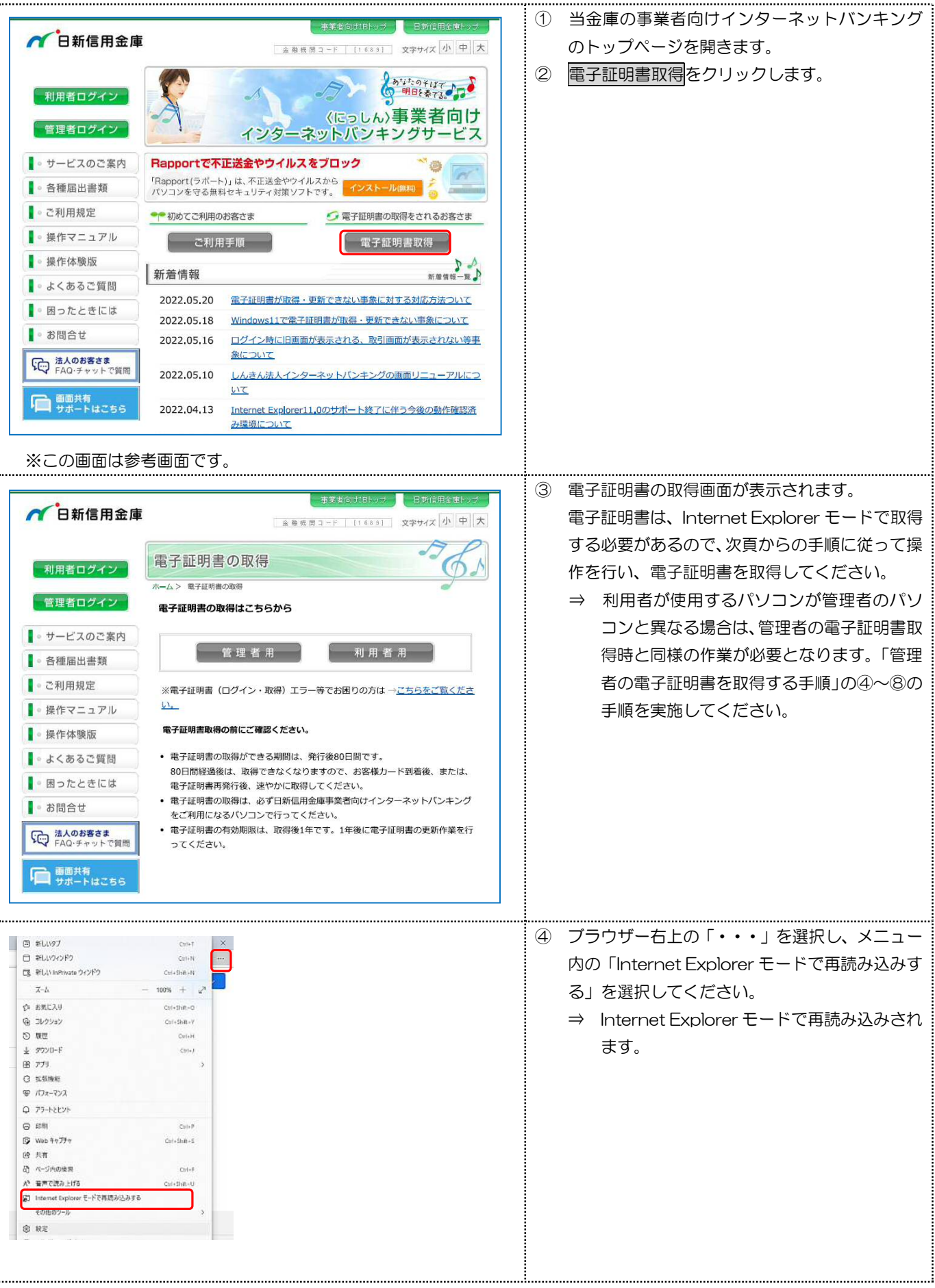

| このページは Internet Explorer モードで開かれ<br>ています       ※         Microsoft Edge では、ほとんどのページがより適切に動作します。セキュリティ上の理由により、このページの開発が売了した。<br>らすぐたこのモードを終了することをお勧めします。「整価信整<br>互換表示でこのページをInternet Explorer モードで開<br>ぐ       ●         次回、このページを Internet Explorer モードで開<br>く       ●         管理       第7         ●       第7         ●       第7         ●       第7         ●       第7         ●       第7         ●       第7         ●       第7                                                                                                    | <ul> <li>⑤ ボップアップ画面にて「このページは Internet<br/>Explorer モードで開かれています」が表示され<br/>たら、「完了」を選択してください。</li> <li>⇒ 「次回、このページを Internet Explorer<br/>モードで開く」はオフの状態であることを確<br/>認してください。</li> </ul>                   |
|----------------------------------------------------------------------------------------------------|----------------------------------------------------------------------------------------------------|
| Participand     Image of the set of the set of the | <ul> <li>⑥ 電子証明書の取得画面で、利用者用をクリックします。</li> <li>⇒ 「電子証明書取得 ID・暗証番号の入力」<br/>画面が表示されます。</li> </ul>                                                                                                    |
| 田・暗証番号の入力         ・         ・         ・                                                                                                    | <ul> <li>⑦ 「契約者   D (利用者番号)」、「利用者   D」、「利用者 暗証番号」を入力し、「次へ」を選択してください。</li> <li>⇒ 「電子証明書取得 暗証番号の入力」画面が<br/>表示されます。</li> <li>※ ソフトウェアキーボードを使用する場合は、</li> <li><u>ソフトウェアキーボードを使用する場合は、</u></li> </ul>      |
| しんさん電子証明書認証局<br>電子証明書取得<br>時証番号の入力 <sup>②</sup><br>◎ 電子証明書の取得がは42世当<br>9ンタイム/CXワード ((()))<br>#1 着金彩軸22CC使用する、トークンC英示された6所の数まです<br>電子証明書取得                                                                                                    | <ul> <li>⑧ 利用者確認暗証番号を入力し、「電子証明書取得」<br/>を選択してください。</li> <li>⇒ 利用者の認証に「ワンタイムパスワード(ト<br/>ークン)」をご利用の場合は、利用者確認暗<br/>証番号ではなく、ワンタイムパスワードの入<br/>力画面が表示されます。</li> <li>⇒ 「Webアクセスの確認」画面が表示されま<br/>す。</li> </ul> |

| Web アクセスの確認         ×           20 Web サイトはユーザーの代わりにデジタル証明書の操作を変行します。<br>https://www03Jbbetst.blinkin-lbip/ssom/cgi-blip/sophialite.exe         ・           ユーザーの代わりにデジタル証明書自操作できるのは、既知の Web サイトだ<br>けた問意する意味があります。<br>20操作を託用しますか?         ・           はい(Y)         しいえ(M)                                                                                                    | <ul> <li>⑨ 「Webアクセスの確認」画面の<u>はい(Y)</u>を選択してください。</li> <li>⇒ 「新しいRSA交換キーを作成します」画面が表示されます。</li> </ul>                                          |
|----------------------------------------------------------------------------------------------------|----------------------------------------------------------------------------------------------------|
| 新Lい RSA 交換キーを作成します<br>アプリケーションは保護されたアイテムを作成しています。<br>CryptoAPI 秘密キー<br>セキュリティレベルの設定(S)<br>OK キャンセル 詳細(D)                                                                                                    | <ul> <li>① 「新しいRSA交換キーを作成します」画面の</li> <li>○K を選択してください。</li> <li>⇒ 処理の途中で、「電子証明書発行処理中」画<br/>面が表示される場合があります。</li> </ul>                       |
| Web アクセスの確認         ×           20 Web サイトはユーザーの代わりにデジタル証明書の操作を指示します。<br>https://www03.lb.test.shinkin-lb.jp/sscm/cgi-bin/sophialite.exe         -           ユーザーの作れりにデジタル証明書を提供作できるのは、既知の Web サイトだ<br>けに利用する必要がおります。<br>この操作を許可しますか?         -                                                                                                    | <ul> <li>① 「Webアクセスの確認」画面のはい(Y)を選択してください。</li> <li>⇒ 「電子証明書 取得完了」画面が表示されます。</li> </ul>                                                       |
| しんさん電子証明書認証局                                                                                                    | <ul> <li>12 「電子証明書 取得完了」画面が表示されれば、</li> <li>電子証明書の取得は完了です。</li> </ul>                                                                        |
| <b>PE 丁山に97 首 4X待売 「</b><br>ご使用のパリコンへ電子経動書をインストールしました。<br>ログインを行う場合は、この属子証 動音を統則してログインしてください。<br>Country = 2P<br>Organizational Unit Science Earling Intermediate CA<br>Organizational Unit Science Earling Intermediate CA<br>Organizational Unit Science Earling Intermediate CA<br>Organizational Unit Science Earling Intermediate CA<br>Organizational Unit Science Earling Intermediate CA<br>Organizational Unit Science Earling Intermediate CA<br>Organizational Unit Science Earling Intermediate CA<br>Organizational Unit Science Earling Earling E | <ul> <li>13 発行された電子証明書の内容を確認します。</li> <li>※ 「電子証明書情報」のCommon Name が「契約者   D(利用者番号)」+「利用者   D」 +当金庫の「金融機関コード(1689)」になっていることを確認します。</li> </ul> |
| ■副を聞いる場合は、ブラウガの (×) ボタンを押してください。                                                                                                    | <ul><li>④ 事業者向けインターネットバンキングシステム</li><li>にログインできることを確認します。</li></ul>                                                                          |

#### 19 利用者の電子証明書の再取得はこれで完了です。

当金庫ホームページを閉じた後、再度、当金庫の事業者向けインターネットバンキングのトップページ を開き、利用者ログインからインターネットバンキングの操作を行ってください。

Ð